# BRYN MAWR COLLEGE

#### Viewing Course Evaluation Results and Response Rates

Log in to Moodle and click on the EvaluationKit link on Moodle dashboard. Select Open Block Drawer if you don't see this option initially (arrow in upper right-hand corner.)

| Home | Dashboard | My courses        | Accessibility ~ | Need Tech Help? ~ | Need Academic H | lelp? ∽ | Other Moodles ~ | Q | <b>*</b> • | ТВ 🛩 | Edit mode 🌑 |
|------|-----------|-------------------|-----------------|-------------------|-----------------|---------|-----------------|---|------------|------|-------------|
|      | ŀ         | łi, Tina          | ! 🤏             |                   |                 |         |                 |   |            |      | <           |
|      |           | Recently a        | ccessed cour    | ses               |                 |         |                 | < | >          |      |             |
|      |           |                   |                 |                   |                 |         | OO              | D |            |      |             |
|      |           |                   |                 |                   |                 |         |                 |   |            |      |             |
|      | Evalu     | uation            | KIT Us          | er Acces          | 55              |         |                 |   |            |      |             |
|      | _         |                   |                 |                   |                 |         |                 |   |            |      |             |
|      |           | Go to y<br>dashbo | our Cou<br>oard | rse Evalua        | tions           |         |                 |   |            |      |             |
|      |           |                   |                 |                   |                 |         |                 |   |            |      |             |

A new tab will open to EvaluationKIT website (currently called Course Evaluations & Surveys by Watermark). On the Home page, the Project (evaluation) results will appear. Click on the blue hyperlink to see specific courses.

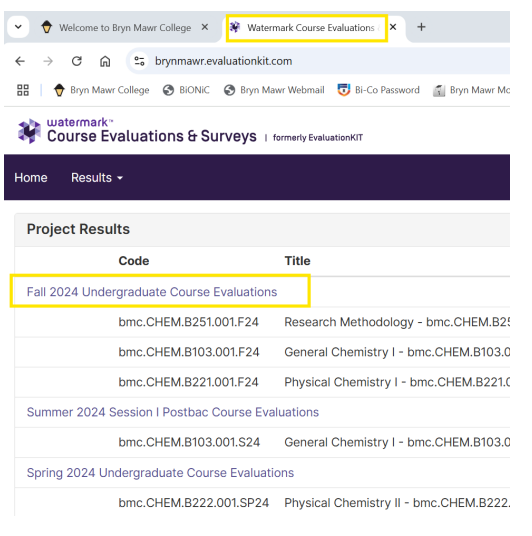

Office of the Provost | Taylor Hall 101 North Merion Avenue | Bryn Mawr, PA 19010 Phone 610-526-5167 | Fax 610-526-5165 Next to each course, the report download option will appear. The Detail Report + Comments will display all respondents' answers under each question.

| Home Results -                                  |                                              | Instructor ·          | •                   |  |  |  |  |  |
|-------------------------------------------------|----------------------------------------------|-----------------------|---------------------|--|--|--|--|--|
| * / Results / Project Results / Project Results |                                              |                       |                     |  |  |  |  |  |
| Project Results Fall 2024 Uni                   | dergraduate Course Evaluations               |                       |                     |  |  |  |  |  |
| Batch Report                                    |                                              |                       |                     |  |  |  |  |  |
| Project Results                                 |                                              |                       |                     |  |  |  |  |  |
| Course Code                                     | Title                                        | Unique ID             | Report              |  |  |  |  |  |
| D bmc.CHEM.B103.001.F24                         | General Chemistry I - bmc.CHEM.B103.001.F24  | bmc.CHEM.B103.00      | *                   |  |  |  |  |  |
| D bmc.CHEM.B221.001.F24                         | Physical Chemistry I - bmc.CHEM.B221.001.F24 | bmc.CHEM.B221.001.F   | d Report + Comments |  |  |  |  |  |
| D bmc.CHEM.B251.001.F24                         | Research Methodology - bmc.CHEM.B251.001.F24 | bmc.CHEM.B251.001.F24 | *                   |  |  |  |  |  |

The reports will be downloaded as a PDF. Please ensure your pop-up blocker is not preventing the PDF from downloading.

Additionally, there are other menu items to view from the Results menu. Below provides more details on each menu item: Response Rate Tracker, Project Results, Instructor Results.

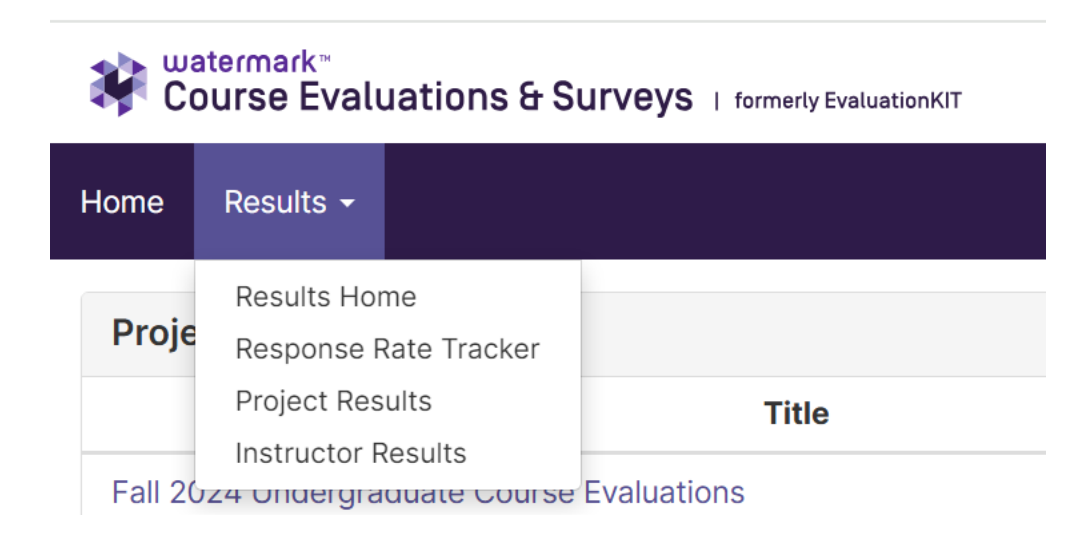

### **Response Rate Tracker**

View response rates of evaluations in real time, including number of respondents out of total enrollments and response rate percentage.

After selecting Project Response Rates from the Results menu, while the survey evaluation period is open, real-time in-progress status can be viewed. After the evaluation period is over, change the Status to "Ended" and click on Search. Final statistics will be viewable.

| evaluationKIT 🔜 🚽              | Home Sur  | veys Projec           | ts Results -          | Account +   |             | Evaluatio        | nKIT Admi     | nistrator Joel \                 | /olkert • 🛛 오 En                        | glish (United States)                       | - •  |
|--------------------------------|-----------|-----------------------|-----------------------|-------------|-------------|------------------|---------------|----------------------------------|-----------------------------------------|---------------------------------------------|------|
| Q Search                       |           |                       |                       |             |             |                  |               |                                  |                                         |                                             |      |
| Name                           | Status    |                       | Type                  |             | Folder      |                  |               | Where B                          | etween And                              |                                             |      |
|                                | In-Progre | 51                    | • Select              |             | •           |                  |               | *                                |                                         |                                             |      |
| Search Reset                   |           |                       |                       |             |             |                  |               |                                  |                                         |                                             |      |
| Response Rates                 |           |                       |                       |             |             |                  |               |                                  |                                         |                                             |      |
| Project                        |           | Start                 | End                   | Enrollments | Responded   | Response<br>Rate | Opted-<br>Out | % of<br>Enrollments<br>Opted Out | Responded<br>With Opted-<br>Out Removed | Response Rate<br>With Opted-<br>Out Removed | View |
| Fall 2019 Mid-term Evaluations |           | 8/21/2019<br>12:00 AM | 9/3/2019<br>12:00 AM  | 24          | 7           | 29.17%           | 0             | 0%                               | 7                                       | 29.17%                                      | *    |
| Fall 2019 TEST                 |           | 8/8/2019<br>12:00 AM  | 9/19/2019<br>12:00 AM | 12          | 1           | 8.33%            | 0             | 0%                               | 1                                       | 8.33%                                       | *    |
| Main Course Evaluations Summ   | er 2019   | 8/21/2019<br>12:00 AM | 8/28/2019<br>12:00 AM | 71          | 50          | 70.42%           | 0             | 0%                               | 50                                      | 70.42%                                      | *    |
| Total 3                        |           |                       |                       | Records p   | per page 50 |                  |               |                                  | H 🚽 Pag                                 | e 1 • of 1                                  | ► H  |

### **Project Results (Evaluation Results)**

Another option to access evaluation results is by selecting Project Results. Click on the magnifying glass icon under View to go to your course listings and download the reports.

| Watermark*<br>Course Evaluations & Surveys   termety Evaluation#7       |                            |                  |               |              |  |      |
|-------------------------------------------------------------------------|----------------------------|------------------|---------------|--------------|--|------|
| Home Results -                                                          |                            |                  |               | Instructor - |  |      |
| Results / Project Results                                               |                            |                  |               |              |  |      |
| Project Results View results                                            | or courses and instructors |                  |               |              |  |      |
| Page Settings                                                           |                            |                  |               |              |  |      |
| Q Search Projects                                                       |                            |                  |               |              |  |      |
| Name                                                                    | Where                      | Between          | And           |              |  |      |
|                                                                         |                            | ~                |               |              |  |      |
| Search                                                                  |                            |                  |               |              |  |      |
| Project Results                                                         |                            |                  |               |              |  |      |
| Name                                                                    |                            | Project End Date | Results Start | Results End  |  | View |
| Fall 2024 Undergraduate Course Evaluations                              |                            | 12/15/2024       | 1/6/2025      | Open         |  | Q    |
| Summer 2024 Session I Postbac Course Evaluations 7/3/2024 7/8/2024 Open |                            |                  |               |              |  | Q    |
|                                                                         |                            |                  |               |              |  |      |

## **Instructor Results for Courses**

Lastly, the Instructor Results option is searchable for specific semesters over time, and you can pull reports as needed.

| Home         | <u>Results</u> -                                                                                                    |                                                  |  |  |  |  |  |
|--------------|----------------------------------------------------------------------------------------------------|--------------------------------------------------|--|--|--|--|--|
| 🕋 / Re       | A / Results / Instructor Results                                                                                       |                                                  |  |  |  |  |  |
| Ins          | Instructor Results Instructor results for courses                                                                      |                                                  |  |  |  |  |  |
| Qs           | earch                                                                                                    |                                                  |  |  |  |  |  |
| Proje        | ct                                                                                                    |                                                  |  |  |  |  |  |
| Se           | ect 🔨                                                                                                    |                                                  |  |  |  |  |  |
|              | Title                                                                                                    |                                                  |  |  |  |  |  |
|              | Fall 2024 Undergraduate Course Evaluations                                                                             | Fall 2024 Undergraduate Course Evaluations       |  |  |  |  |  |
|              | Summer 2024 Session I Postbac Course Evaluat                                                                           | Summer 2024 Session I Postbac Course Evaluations |  |  |  |  |  |
|              | Spring 2024 Undergraduate Course Evaluation                                                                            |                                                  |  |  |  |  |  |
|              | Fall 2023 Undergraduate Course Evaluations                                                                             |                                                  |  |  |  |  |  |
|              | Summer 2023 Session I PostBac Course Evaluat                                                                           | ions                                             |  |  |  |  |  |
|              | Spring 2023 Undergraduate Course Evaluation                                                                            | ;                                                |  |  |  |  |  |
|              | Fall 2022 Undergraduate Course Evaluations     Privacy Policy                                                          |                                                  |  |  |  |  |  |
| https://bryg | Summer 2022 Session I Post Bac Course Evaluations tps://bpgmawr.evaluationkit.com/ReportProject/InstructorReputs.aspx# |                                                  |  |  |  |  |  |

For additional technical support topics, visit

https://askathena.brynmawr.edu/help/moodle-access-evaluations